## To upload document

1. At the Contractor Home page, Select the fiscal year and the type of filing from the dropdown menu.

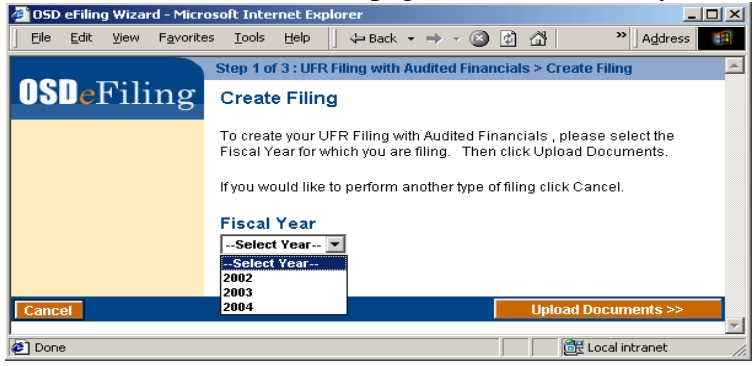

2. If filing an **Exempt UFR**, **Select** the **Exempt Filing Category** from the dropdown and click **Upload Documents**.

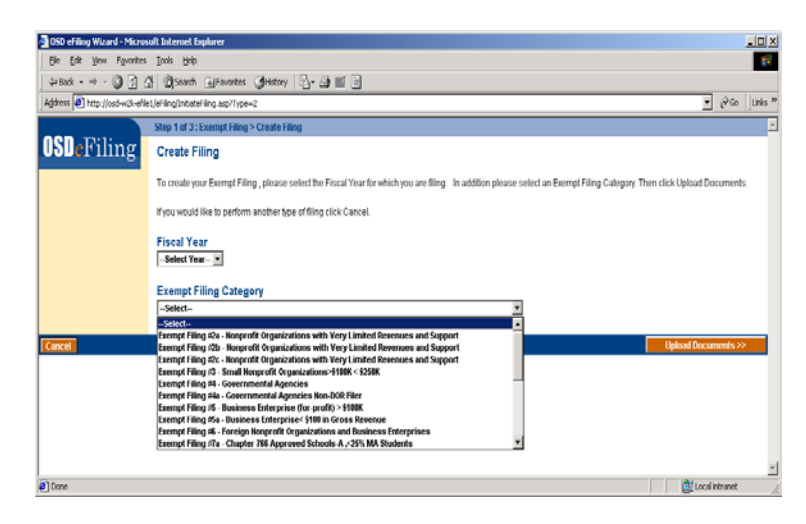

The required documents for this filing are displayed in the **Required Documents Check List** window.

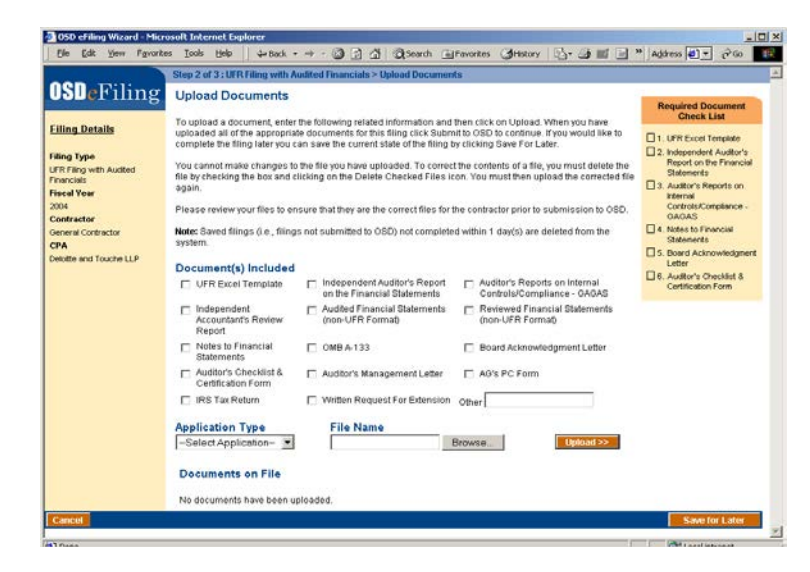

 To upload documents for the filing, select one or more document categories from the checkboxes under Document(s) Included. Then select the type of file being uploaded from the Application Type dropdown list. **NOTE:** The UFR Excel template must be selected on its own; it cannot be categorized with any other document. The UFR Excel template must be an Excel file type.

The File type given in the dropdown must match the extension of the file that is selected to be uploaded. Zip files may not be uploaded into the eFiling system. They must be uncompressed first, and then the unzipped documents must be uploaded separately.

To select the file to upload, click the **Browse** button.

The Choose File file browser will appear.

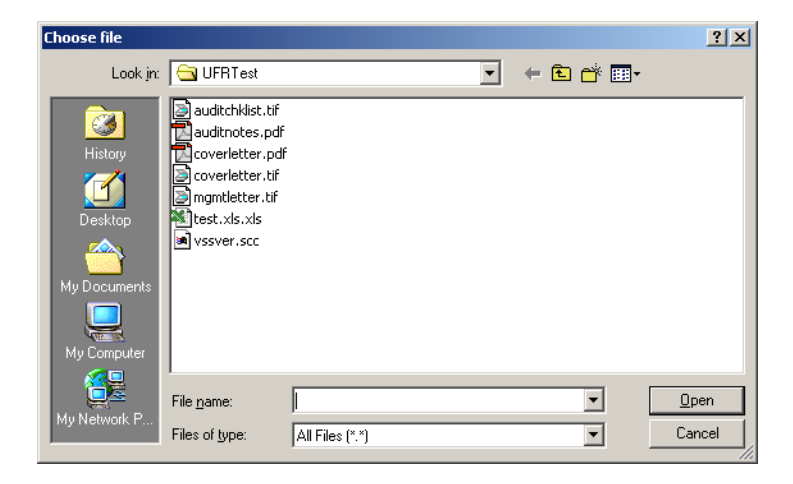

Select the file by clicking to the appropriate directory and double-clicking the desired file.

Click the **Upload** button. The please wait screen will appear.

Upon successful completion of the upload, the Upload Files screen will reappear. The document just uploaded will appear in the list of **Documents on File**.

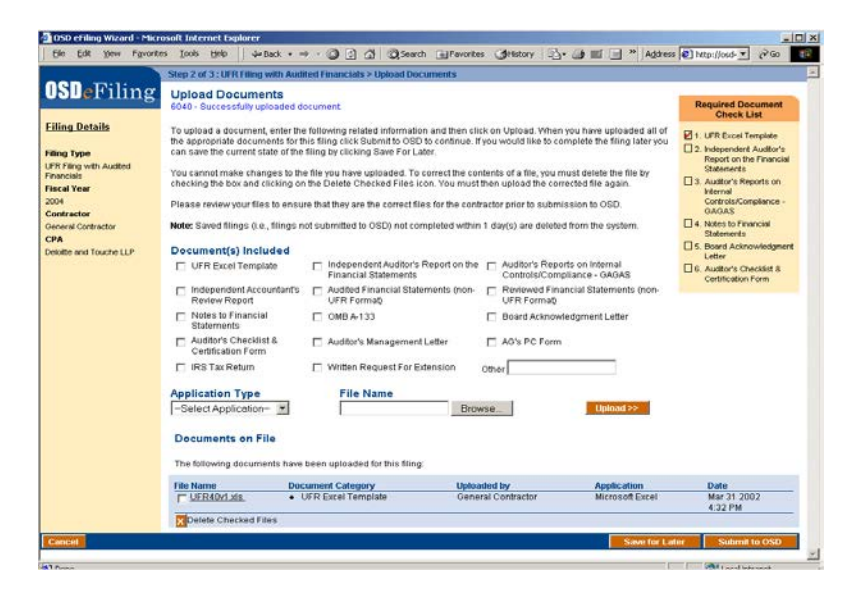

Clicking on the file name will bring up the OSD eFiling Document Viewer.

4. To delete a document, check the box adjacent to the file name and then click the **Delete Checked Files** button.

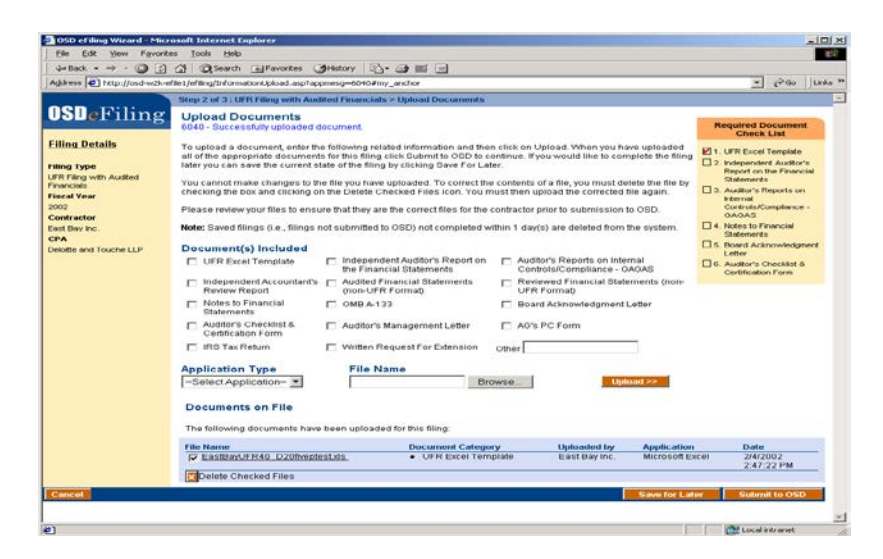

The information upload page will reappear. The file will be deleted from the UFR eFiling system.

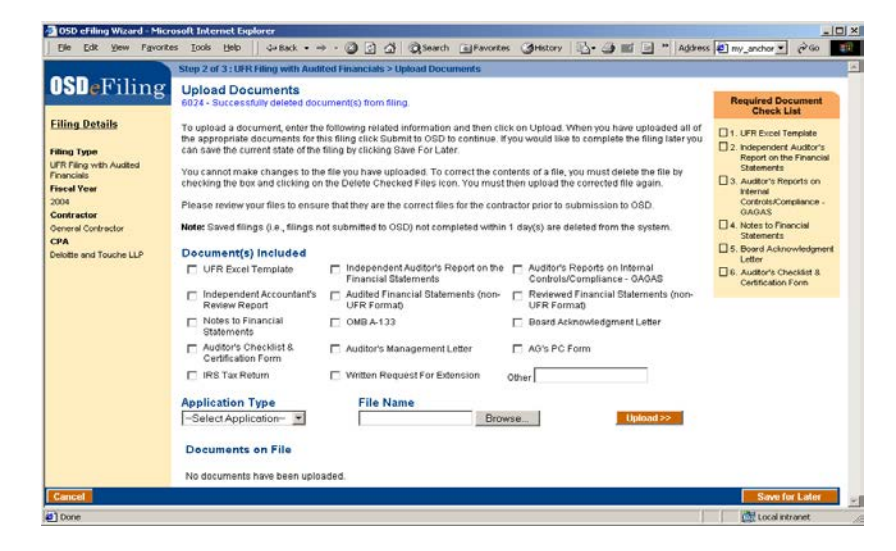

**NOTE:** It is possible to save the filing for later by clicking the **Save for Later** button. However, any unsubmitted documents and filings left for more than 24 hours will be deleted.

5. Once you have uploaded all of the required documents and any other documents you wish to include in the filing, click the **Submit to OSD** button. The Please Wait screen will appear.

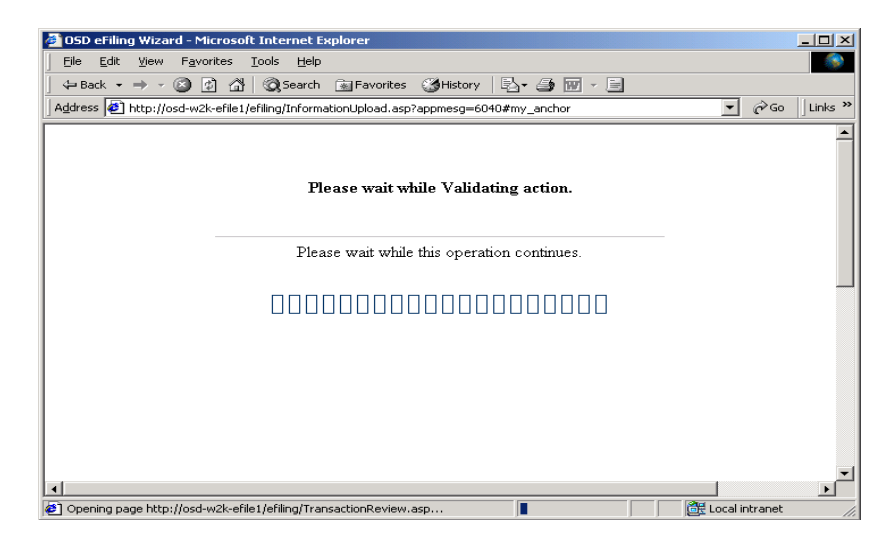

Upon successful validation of the filing, the Review filing screen will appear. The information that is displayed is:

- Fiscal Year
- Contractor contact information
- CPA Contact information
- Documents on File

**NOTE:** At this point, the uploaded documents are still being staged in the eFiling system. Carefully review this information prior to final submission to OSD to ensure that this is the correct information to be submitted for the UFR Filing.

| OSD eFiling Wizard - Micro     File Edit View Favorite | soft Internet Explorer<br>s Tools Help (□□Bark + ⇒ - (3) 12) (3) (3) 5                                        | with GillEnveltes Milistery 🔍 - Ak                                                                                                    | III - × Add                                                                                           | ress 🔊 aview arc                                      | × □ -<br>N N N N       |
|--------------------------------------------------------|----------------------------------------------------------------------------------------------------|----------------------------------------------------------------------------------------------------|----------------------------------------------------------------------------------------------------|-------------------------------------------------------|------------------------|
| <b>OSD</b> eFiling                                     | Step 3 of 3 : UFR Filing with Audited Financials > Review<br>Review Filing                                    | Filing                                                                                                    |                                                                                                    | and bell entertails                                   | eFiling Home           |
| g                                                      | Carefully review the following information submitted for th<br>on Previous to update filing information.      | is filing. If correct, click on Submit to OSD to                                                                                                    | complete the filin                                                                                    | g. If changes are                                     | required, click        |
|                                                        | Filing Details Fiscal Year: Con 2004 Gen 2004 Add Type: City UFR Filing with Audited Financials Filin Con Pho | ractor:<br>eral Contractor<br>eras 1 Address 2 .<br>CO 01010.<br>t: 565989121.<br>tact: General Contractor<br>nic 686.333.4444                                                                                  | CPA:<br>Deloitte and '<br>Addr1 Addr2<br>Quinzee, MA<br>FEIN: 014233<br>Contact: Ryai<br>Phone: 238-2 | Touche LLP<br>02169.<br>5843<br>n Johnson<br>233-2323 |                        |
|                                                        | Documents on File The following documents have been included in this fill                                     | ıg:                                                                                                    |                                                                                                    |                                                       |                        |
|                                                        | File Name                                                                                                    | Document Category                                                                                                    | Uploaded by                                                                                           | Application                                           | Date                   |
|                                                        | UFReFilingProjectStatusReport-November29,2001.do                                                              | Notes to Financial Statements     Auditor's Checklist & Certification Form                                                                                                    | General<br>Contractor                                                                                 | Microsoft Word                                        | Mar 31 2002<br>4:38 PM |
|                                                        | TechnicalArchitecturePresentation1-1LM.pot                                                                    | Independent Auditor's Report on the<br>Financial Statements<br>Auditor's Reports on Internal<br>Controls/Compliance - 0AGAS<br>Audited Financial Statements (non-<br>UFR Format)<br>Board Acknowledgment Letter | General<br>Contractor                                                                                 | Microsoft<br>PowerPoint                               | Mar 31 2002<br>4:38 PM |
|                                                        | UER40v1.xls                                                                                                   | UFR Excel Template                                                                                                    | General<br>Contractor                                                                                 | Microsoft Excel                                       | Mar 31 2002<br>4:39 PM |
|                                                        |                                                                                                    |                                                                                                    | << Previ<br><< Previ                                                                                  | ious Subm                                             | it to OSD>>            |
|                                                        |                                                                                                    |                                                                                                    |                                                                                                    |                                                       |                        |
| E) Done                                                |                                                                                                    |                                                                                                    |                                                                                                    | too.                                                  | al intranet            |

6. If all the required documents are present, click **Submit to OSD**. The **Please Wait** Screen will appear.

When the Submittal is finished, the **Filing Receipt and Confirmation** screen appears. The following information is displayed in the window:

- Who submitted the filing to OSD,
- When the filing was submitted.
- Receipt Number
- Fiscal Year
- Contractor contact information
- CPA Contact information
- Documents on File

| - Martine Contract | Filing Receipt and Confirmation                                                                                                    |                                                                                                    |                                                                                            |                                                       | eFiling Hor                                            |  |  |  |
|--------------------|----------------------------------------------------------------------------------------------------|----------------------------------------------------------------------------------------------------|--------------------------------------------------------------------------------------------|-------------------------------------------------------|--------------------------------------------------------|--|--|--|
| DeFiling           | Filing Receipt and Confirmation                                                                                                    |                                                                                                    |                                                                                            |                                                       |                                                        |  |  |  |
|                    | This Filing was submitted to OSD by General Contractor on Mar 31 2002 at 4:39 PM.<br>The filing receipt number is 555994721 2004.1                                                                  |                                                                                                    |                                                                                            |                                                       |                                                        |  |  |  |
|                    | You and the selected CPA will receive a confirmation e<br>Please print this confirmation page for your records.                                                                                     | nail. If you have any questions please contact                                                                                                    | the OSD at <u>UFR</u>                                                                      | eflinahelo@osd.s                                      | tate ma us                                             |  |  |  |
|                    | Filing Details                                                                                                    |                                                                                                    |                                                                                            |                                                       |                                                        |  |  |  |
|                    | Fiscal Year: C<br>2004 0                                                                                                    | mtractor:<br>meral Contractor<br>itres 1 Addres 2                                                                                                    | CPA:<br>Defoite and<br>Addr1 Addr2                                                         | Touche LLP                                            |                                                        |  |  |  |
|                    | Type: C<br>UFR Filing with Audited Financials Fi                                                                                                    | N, CO 01010.                                                                                                    | Quinzee, MA 02169.<br>FEIN: 014235043<br>Contact: Ryan Johnson<br>Phone: 238-233-2223      |                                                       |                                                        |  |  |  |
|                    | CP                                                                                                    | ontact: General Contractor<br>ione: 666-333-4444                                                                                                    | Contact Ry<br>Phone: 238                                                                   | an Johnson<br>233-2323                                |                                                        |  |  |  |
|                    | C<br>P<br>Documents on File<br>The following documents have been included in this t                                                                                                    | intact. General Contractor<br>ione: 666-333-4444<br>ling:                                                                                                    | Contact Ry<br>Phone: 238                                                                   | an Johnson<br>233-2323                                |                                                        |  |  |  |
|                    | C<br>P<br>Documents on File<br>The following documents have been included in this t<br>File Name                                                                                                    | unter: General Contractor<br>one: 666-333-444<br>ling:<br>Document Category                                                                                                    | Contact Ry:<br>Phone: 238<br>Uploaded by                                                   | Application                                           | Date                                                   |  |  |  |
|                    | C<br>P<br>Documents on File<br>The following documents have been included in this:<br>File Name<br>VERef sinaProjectiolatusReport November29.2001.                                                  | undert General Contractor<br>ione: 666-333-444<br>ling:<br>Document Category<br>Document Category<br>Document Category<br>Form - Auditoris Checklist & Certification<br>Form                                                                                                    | Contact Ry<br>Phone: 238<br>Uploaded by<br>General<br>Contractor                           | Application<br>Microsoft Word                         | Date<br>Mar 31 200<br>4:39 PM                          |  |  |  |
|                    | C<br>P<br>Documents on File<br>The following documents have been included in this the<br>File Name<br>VEReFinalProtectDatus Report November 29 2001<br>Technical/ArchitecturePresentation1.11LM.pgt | tonte & General Contractor     toner & Gé-333-444   Ing:      Dockment Category      Category      Colors to Financial Statements     Audion's Checkist & Certification      Independent Audion's Report on the      Financial Statements     Audion's Reports on Informal     Controls/Comments     Audion's Reports on Informal     Controls/Comments     Audion's Reports on Informal     Controls/Comments     Audion's Reports on Informal     Controls/Comments     Audion's Reports on Informal     Controls/Comments     Audion's Reports on Informal     Controls/Comments     Audion's Reports on Informal     Controls/Comments     Audion's Reports on Informal     Controls/Comments     Audion's Reports on Informal     Controls/Comments     Audion's Reports on Informal     Controls/Comments     Audion's Reports on Informal     Controls/Comments     Audion's Reports on Informal     Controls/Comments     Audion's Reports on Informal     Controls/Comments     Audion's Reports on Informal     Controls/Comments     Audion's Reports     Audion's Reports     Audi | Contact Ry:<br>Phone: 238<br>Uptoaded by<br>General<br>Contractor<br>General<br>Contractor | Application<br>Microsoft Word<br>Microsoft PowerPoint | Date<br>Mar 31 200<br>4:39 PM<br>Mar 31 200<br>4:38 PM |  |  |  |

A confirmation e-mail will be sent to your email address as well as your CPA, as given in your profile. This e-mail will contain a summary of the information that was presented to you in the Filing Receipt.